## 図や図形の移動とコピー

No.: 140 PCクラブ 2020.07.15 伊藤 嘉明

## 図や図形の移動

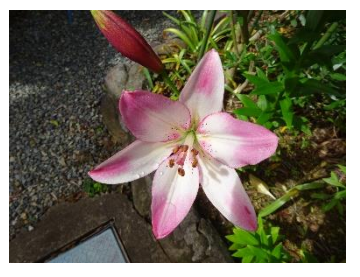

移動したい図や、図形の真ん中にあたりにマウ 🌡 スを合わせると マウスポインタが黒い十字架の形が表示され る。 その状態でクリックすると、図や図形の周囲に

小さな〇のポッチが付く。

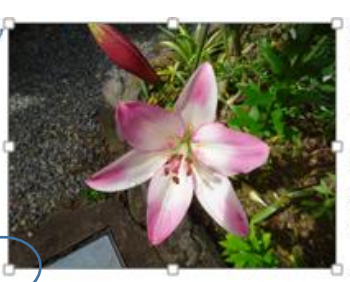

ポッチが付いた状態で黒い十字架の形でドラッグすると、図や図形を移動することができる。

## 図や図形のコピー

コピーでは、キーボードの「Ctrl」キーを使う。

移動したい図や、図形の真ん中にあたりにマウスを合わせると、マウスポインタが黒い十字架の形が 表示される。その状態でクリックすると、図や図形の周囲に小さな〇のポッチが付く。

マウスポインタが黒い十字架の形になっていることを確認。

「Ctrl」キーを押したままドラッグする。

「Ctrl」を押し、マウスをコピーしたい図や図形にもっていきクリックしてコピー

## テキストボックス移動

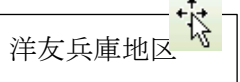

テキストボックスの場合、真ん中にマウスをもっていっても、黒い十字架の形に ならない。

テキストボックスの真ん中でクリックして選択した後、テキストボックスの外枠 にマウスをもっていくと、マウスポインタが黒い十字架の形になる。この状態でドラッグすれば移動で きる。